# Anyload®

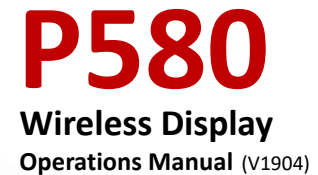

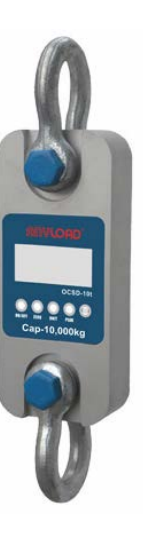

#### 1. P580 Features and Functions

- Portable Size with Printer: the receiver is equipped with printer and a potable design; easy to carry with leather bag provided
- Two-way wireless communication: can do tare, zero scale, calibration and parameter setting
- Display: five 25mm high LCD digits with backlight and can show the status of battery power, tare, zero, peak and stability
- Keyboard functions: can print data, time, serial number, commodity number, net weight and total weight. Can take up to16 digits heading information, and store up to 2,000 weighing records
- Battery: equipped with a high performance, SC type industrial Ni-H battery which can be recharged for 1,000 cycles. A fully recharged battery can last up to 50 hours at normal operation
- Printer: Fujitsu FTP-680 2" high speed thermal printer
- CPU: ARM based 32 bit MCU combines with high performance, real time capability, low power and low voltage operation
- Communication: both RS232 serial port and USB port are provided for flexible connection with laptops/PC.
- Operating Temperature: -20°C to 60°C
- > Antenna: concealed antenna as an integral part of the receiver
- > Update Rate: 12 times per second from load cell
- Radio Frequency: 2.4GHz wireless transmission of up to 30m distance and 128 available channels.

| OPERATION | DISPLAY  | ILLUSTRATION              |
|-----------|----------|---------------------------|
| Press 💿   | 【88888】  | Displays twice, self test |
|           | 🛛 Ert 🛛  | Displays twice            |
|           |          | Displays current software |
|           | Ľu 1.2⊿  | version                   |
|           | 〖CH=E3 〗 | Displays current wireless |
|           |          | channel E3                |
|           | 〖U=3.98〗 | Displays current battery  |
|           |          | voltage                   |

#### 2. Turning ON the P580

|  | [[]]    | Waiting stable                 |
|--|---------|--------------------------------|
|  | 〖 0〗 or | If display 0, means the        |
|  |         | indicator can communicate      |
|  |         | with the dynamometer, if       |
|  |         | display noSIG, means no signal |
|  |         | from dynamometer               |

**Note :** Indicator battery voltage is normally between [U 6.80] to [U 8.20]. If it is below [U 6.80], the display will flash. Battery should be recharged.

#### 3. P580 Indicator Keys

- ON : Turn on
  - 🖲 : 🛛 Turn off
- CN: Cargo number, from 00 to 99, Set CN to distinguish different goods
- Serial number, from 00000 to 99999 to distinguish different time

weighing

- BL . LCD Backlight
- DATE : Set date and increase digit's value
- PRINT : Repeat print current weighing data
- **PRINT**: Save in memory and print current weighing data
- PEAK . Peak function and move digit left
- Tare function and move digit right
- AUTO : Set print MENU
- CLEAR : Clear memory
- COUNT : Statistics function
  - ESC : Return to previous menu
- MENU : Select menu

ENTER: Confirm

## Anyload

| OPERATION    | DISPL | AY. | Generally should display $\llbracket 0  rbrace$ . |
|--------------|-------|-----|---------------------------------------------------|
| Press (ZERO) | K     | 0]  | If it shows reading other than zero,              |
| Proce ZERO   |       |     | press this key to obtain the zero                 |
| FIC33        |       |     | reading.                                          |

Tare

| OPERATION  | DISPLAY     | If there is tare weight on the                                                                               |
|------------|-------------|----------------------------------------------------------------------------------------------------|
| Press TARE | <b>〖</b> o∑ | dynamometer and the reading is stable,<br>pressing this key will display "0", and<br>TARE light will turn on |

### Peak Hold

| OPERATION       | ILLUSTRATION                                     |
|-----------------|--------------------------------------------------|
| Press (PEAK) or | Catch and display maximum value of unstable load |
|                 | and freeze the screen                            |
| Press (PEAK) or | Scale will return to normal weighing mode        |

#### Set Time

| OPERATION   | DISPLAY  | ILLUSTRATION                             |
|-------------|----------|------------------------------------------|
| Press       | 〖 hh〗    | Displays current clock                   |
| Press       | 〖mm-ss 〗 | Displays current minute and second       |
| Press Press | 〖mm-ss 〗 | Press until digit m flashes. Press       |
|             |          | time, Press MENU to set current clock    |
| Press PRINT | 〖 0〗     | Save the set time and return to weighing |
|             |          | mode.                                    |

#### Set Date

| OPERATION   | DISPLAY      | ILLUSTRATION                                                                                                    |
|-------------|--------------|----------------------------------------------------------------------------------------------------|
| Press DATE  |              | Displays current year                                                                                                    |
| Press       | 〖mm-dd 〗     | Displays current month and date                                                                                                    |
| Press enter | 〖mm-dd 〗     | Press until digit m flashes. Press<br>$\begin{array}{r} \uparrow \\ \hline DATE \end{array}$ , $\begin{array}{r} \hline ZERO \\ \hline TARE \\ \hline \end{array}$ $\begin{array}{r} PEAK \\ \hline \end{array}$ to set current date. |
|             |              | Press to set current year.                                                                                                    |
| Press PRINT | <b>[ 0</b> ] | Save the set date and return to weighing                                                                                                    |
|             |              | mode.                                                                                                    |

#### Set CN (Cargo Number)

| OPERATION   | DISPLAY      | ILLUSTRATION                         |
|-------------|--------------|--------------------------------------|
| Press       | 〖 00 〗       | Displays current cargo number, press |
|             |              | number.                              |
| Press PRINT | <b>[ 0 ]</b> | Save and return to weighing mode.    |

Attn: After setting new CN, it means that the goods to be weighed in will be classified to this CN.

#### Set SN (Serial Number)

| OPERATION   | DISPLAY       | ILLUSTRATION                                                                                                    |
|-------------|---------------|----------------------------------------------------------------------------------------------------|
| Press       | <b>〖 00 〗</b> | Displays current serial number, press<br>$\begin{array}{c} \uparrow\\ \hline DATE \end{array}$ , $\begin{array}{c} ZER0 \\ \hline \end{array}$ , $\begin{array}{c} TARE \\ \hline \end{array}$ , $\begin{array}{c} PEAK \\ \hline \end{array}$ to set new serial |
|             |               | number.                                                                                                    |
| Press PRINT | <b>〖 0</b> 〗  | Save and return to weighing mode.                                                                                                    |

Attn: After setting new SN, it means that the goods to be weighed in will be classified to this SN. CN, SN mainly used for distinguishing different goods

| Unit               |              |                                            |
|--------------------|--------------|--------------------------------------------|
| OPERATION          | DISPLAY      | ILLUSTRATION                               |
| Press MENU 4 times | 🛛 Unlt 🛛     |                                            |
| Press              |              | Un=0, the unit is kg, press <b>TATE</b> to |
|                    | 〖Un=0〗       | select unit from 0-4, 1 means lb, 2        |
|                    |              | means N, 3 means KN, 4 means ton.          |
| Press              | <b>ℤ 0</b> Σ | Confirm unit chosen and return to          |
|                    |              | weighing mode.                             |

#### **Battery Voltage**

| OPERATION    | DISPLAY | ILLUSTRATION                          |
|--------------|---------|---------------------------------------|
| Press MENU 3 |         |                                       |
| times,       | L dL]   |                                       |
|              | 7***]   | Display current dynamometer's battery |
| press        |         | voltage                               |
| Press        | 〖 0〗    | Return to weighing mode.              |

Note : Dynamometer's battery voltage is normally between [U 3.50] to [U 4.70]. If below [U 3.10] the display will flash. Battery should be replaced or recharged

#### Set Print Method

| OPERATION | DISPLAY      | ILLUSTRATION                            |
|-----------|--------------|-----------------------------------------|
| Press     | [[AutoP]] or | Displays current print method. AutoP    |
|           | [[ HAndP ]]  | means auto print. Once the weight is    |
|           |              | over 20e and stable, the indicator will |
|           |              | auto print the weighing date. HAndP     |
|           |              | means manual print. You have to         |
|           |              | press RINT key to print data when       |
|           |              | weight is stable, press to shift        |

|            |              | from these two functions.                     |
|------------|--------------|-----------------------------------------------|
| Press      | 〖nSPrt〗 or   | nSPrt means simple print: printing with no    |
|            | [[nHPrt]] or | date; nHPrt means with head print: printing   |
|            | [[noPrt]]    | with date, time, CN,SN; noPrt means do not    |
|            |              | print. Press ever to shift from these three   |
|            |              | functions.                                    |
| Press      | 〖 CHn 〗 or   | CHn means print in Chinese; Eng means         |
|            | 🛛 Eng 🛛      | print in English. Press ever to shift from    |
|            |              | these two choices.                            |
| Press MENU | 〖Hd.OFF〗     | Hd.OFF means print without header; Hd.On      |
|            | or 〖Hd.On〗   | means print with header. Press to             |
|            |              | shift from these two choices.                 |
| Press      | 〖1.XXXX〗     | Input header. XXXX is character code; 1       |
|            |              | means first character. Press                  |
|            |              | second, third character and so on. A total of |
|            |              | nine characters. For character code list      |
|            |              | please see technical manual.                  |
| Press      | <b>[ 0 ]</b> | Save all your settings and return to weighing |
|            |              | mode.                                         |

Attn: The default setting is HandP, nHPrt, Eng, Hd.OFF

#### 4. Weighing Data Processing

In normal weighing mode, every time weighing data is saved to memory, it will be numbered as No:0001, No:0002 and so on. The 580 indicator can save up to 2000 weighing data.

#### Input CN & SN Number

CN and SN are mainly used to classify different goods. Before weighing, you can input it as Chapter 3-7, 3-8. CN, SN can be used at the same time. After setting them, the weighing data will be classified to these CN, SN. The default is CN:00, SN:00000.

#### **Statics and Print**

| OPERATION | DISPLAY         | ILLUSTRATION                                     |
|-----------|-----------------|--------------------------------------------------|
| Press     | 〖COUnt 〗        | Press <b>enter</b> to print total data recorded. |
|           |                 | Once P580 is rebooted, it will not print the     |
|           |                 | recorded data.                                   |
| Press     | <b>〖P0001</b> 〗 | Press to print No:0001 data, you can             |
|           |                 | press DATE to choose different no and            |
|           |                 | print.                                           |
| Press     | 【LFPrt 】        | Press to forward paper without print             |
| Press     | <b>[</b> 0]     | Return to weighing status                        |

#### **Print Per Date**

| OPERATION   | DISPLAY     | ILLUSTRATION                                                                                                    |
|-------------|-------------|----------------------------------------------------------------------------------------------------|
| Press DATE  |             | Displays current year                                                                                            |
| Press       | 〖mm-dd 〗    | Displays current date                                                                                            |
| Press Press | 〖mm-dd 〗    | Press until digit m flashes, press $\overrightarrow{\text{DATE}}$ until digit m flashes, press to set date which |
|             |             | you want to print data.                                                                                          |
| Press COUNT | <b>〖O</b> 〗 | The indicator will print all the times of                                                                        |
|             |             | weighing data based on the date format                                                                           |
|             |             | you'd chosen, total weight and total times.                                                                      |
|             |             | Then will return to weighing status.                                                                             |

## Anyload

#### Print per CN

| OPERATION   | DISPLAY      | ILLUSTRATION                                                                                                    |
|-------------|--------------|----------------------------------------------------------------------------------------------------|
| Press CN    | 〖 XX〗        | It means current CN is XX, press<br>$\begin{array}{c} \uparrow \\ \hline DATE \end{array}$ , $\begin{array}{c} ZERO \\ \hline \hline \end{array}$ , $\begin{array}{c} TARE \\ \hline \hline \end{array}$ , $\begin{array}{c} PEAK \\ \hline \end{array}$ to set CN in which |
|             |              | you want to print data.                                                                                                    |
| Press COUNT | <b>〖 0</b> 〗 | The indicator will print all times of weighing                                                                                                    |
|             |              | data classified in the CN set, total weight                                                                                                    |
|             |              | and total times. Return to weighing status.                                                                                                    |

#### Print per SN

| OPERATION   | DISPLAY     | ILLUSTRATION                                                                     |
|-------------|-------------|----------------------------------------------------------------------------------|
| Press       | [[xxxxx]]   | It means current CN is XXXXX, press<br>t<br>T<br>T<br>T<br>T<br>T<br>T<br>T<br>T |
|             |             | you want to print data.                                                          |
| Press COUNT | <b>〖</b> 0〗 | The indicator will print all times of weighing                                   |
|             |             | data classified in SN set, total weight and total                                |
|             |             | times. Indicator will return to weighing                                         |
|             |             | status.                                                                          |

#### Clear

| OPERATION   | DISPLAY      | ILLUSTRATION                                   |
|-------------|--------------|------------------------------------------------|
| Press       | 〖CLrP1〗      | Press will clear current weighing data         |
|             |              | and return to weighing status                  |
| Press       | 〖CLrP2〗      | Press will clear total weighing data           |
|             |              | saved and return to weighing status            |
| Press COUNT | <b>〖</b> 0 〗 | The indicator will print all times of weighing |
|             |              | data based on the date format you'd chosen,    |
|             |              | total weight, and total times. Then return to  |

#### Communication with PC 5.

#### Software Installation

When a P580 is connected to a PC for the first time, the PC may request a driver software. Run the driver software provided in the kit (CD provided). Insert CD, then run "VCP 1.3.1 Setup".

|   | Preparing to Install<br>Venual COM Port Driver Setu is preparing the InstaliSheld<br>Woard, which will guide you through the program setup<br>process. Please well.<br>Checking Operating System Version |
|---|----------------------------------------------------------------------------------------------------|
| E | Carcel                                                                                                    |

Once driver software is successfully installed, insert the USB cable with the P580 to the PC. The PC shall execute auto installation. You can open the device manager to check the virtual COM port for this USB. At the device manager (see the image below), telling that the driver was successfully installed.

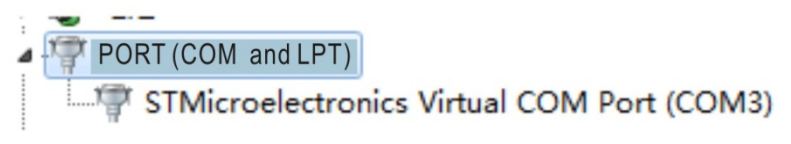

**Note:** the port number is randomly assigned. Take note the COM port number because you will use it to connect the device using the software.

#### **Running the Weighing Software**

After driver software is installed, run the software 🏾 🖉 Wireless Scale from your CD ROM or HDD (if you copied the software), the PC will prompt as follows:

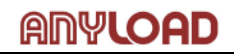

| Wireless Scale Communications Software V1.0                                                                                                    | Wireless Scale Communications Software V1.0                                                               | 1.00       |
|----------------------------------------------------------------------------------------------------|----------------------------------------------------------------------------------------------------|------------|
| Conjeny                                                                                                    | Condery Date 2012/175 Time 75550 Cargo No Cargo No Cargo No Conde 2012 (M) Send No Conde 2012 (M) Send No |            |
| Receive and the second second se |                                                                                                    | About      |
| Ten On                                                                                                    | Recal                                                                                                    | Cew<br>Ext |
| Accurate 0 Accurate                                                                                                    | han 0                                                                                                    | Accu Dear  |

Set the COM port number based on the COM number assigned at device manager.

| / Wireles | s Scale Communic | ations Software V1.0 |          |            |         |
|-----------|------------------|----------------------|----------|------------|---------|
| Date      | 2012/7/15        | Time                 | 16.04.30 |            |         |
| Cargo No  | 00               | Serial No            |          |            | -       |
| COM       | C0H3             | 518                  |          |            | Then ci |
| Receiv    |                  |                      |          | About      |         |
| 5100      |                  | Oka                  |          | Print      |         |
| Save      |                  | - ng                 |          | Dear       |         |
| Recal     |                  |                      |          | Ext        |         |
| _         | -                |                      |          | -          |         |
| Accumul   | ate 0            |                      |          | Accu Clear |         |
| eceiving  | _                | Signal               |          |            |         |

Then click "Receive" button.

Sometimes, the PC will prompt you to check the port COM3. If you are sure the port COM3 is selected just ignore it and click "Receive" button again

When "STB" turns to red, it means dynamometer's load is stable. Aside from that, you can click "SAVE" button to save the weighing value as "\*.ini" file. You can select the file path and file name in saving it. When you want to check those files you saved, just click "RECALL" button

#### 6. Changing Wireless Channels

- Note: () means the key on the dynamometer
  - **[** ] means the key on the indicator
  - $[\![ ]]$  means the display content

#### Changing the Channels of Indicator and Dynamometer with P580

First step is change the channel of dynamometer. Before changing the dynamometer's channel, make sure the channel of both dynamometer and indicator is the same and both devices are communicating properly.

Leave the dynamometer on and switch off the P580. Press and hold the

and then press **ON** until it displays **[LOCAL]**.

| OPERATION      | DISPLAY          | ILLUSTRATION                                                   |
|----------------|------------------|----------------------------------------------------------------|
| Press MENU and | 【LOCAL】          |                                                                |
| ON             |                  |                                                                |
| Press DATE     | 〖CLInt 〗         |                                                                |
| Press          | 〖88888〗          |                                                                |
|                | 🛛 Ert 🛛          |                                                                |
|                | 〖u 1.08〗         | Displays the Current indicator Software                        |
|                |                  | version                                                        |
|                |                  | Displays the current indicator wireless                        |
|                | LCH=E3 〗         | channel E3                                                     |
|                | <b>〖U X.XX 〗</b> | Displays the Current indicator voltage                         |
|                | <b>〖SETdC</b> 〗  | Voltage setting                                                |
| Press MENU     | <b>〖SEtrF</b> 〗  | Dynamometer's RF parameter setting                             |
| Press          | 〖CH E3 〗         | Displays the current wireless channel                          |
|                |                  | (default is E3). Can be selected from 00 to                    |
|                |                  | FF. Press <b>DATE</b> to the value of the digit                |
|                |                  | and press to move to next digit.                               |
| Press          | <b>〖SEtdC〗</b>   | Make sure the dynamometer is displaying                        |
|                |                  | $\llbracket {	t END}  ight ]$ and will return to normal status |

|       |                 | such as displaying $\[ \ \ 0\]$ . It means the dynamometer has saved the changes. |
|-------|-----------------|-----------------------------------------------------------------------------------|
| Press | [[]]            | If the indicator displays $\c {\c 0}\c {\c 3}$ , it                               |
|       | 〖 0〗 or         | means the wireless communication is                                               |
|       | <b>ℤnoSlg</b> 〗 | working. If it displays $\[\[\] [noSIG \]\]$ , it means                           |
|       |                 | both devices have different channels.                                             |

Now that the dynamometer's channel has changed, we will set the channel of P580 to make it the same with its dynamometer. Turn off both the P580 and

dynamometer. Press and hold the MENU and then press ON. At this stage the dynamometer should be off.

| OPERATION      | DISPLAY   | ILLUSTRATION                                                                        |
|----------------|-----------|-------------------------------------------------------------------------------------|
| Press MENU and | 【LOCAL】   |                                                                                     |
| ON             |           |                                                                                     |
| Press          | 〖88888〗   |                                                                                     |
|                | 🛛 Ert 🛛   |                                                                                     |
|                | 〖u 1.08〗  | Displays the Current indicator Software                                             |
|                |           | version                                                                             |
|                |           | Displays the current indicator wireless                                             |
|                | ((CH=E3)) | channel E3                                                                          |
|                | 〖U X.XX 〗 | Displays the Current handheld instrument                                            |
|                |           | voltage                                                                             |
|                | 【LOCAL】   | Local parameter setting                                                             |
| Press MENU     | 〖CH E3〗   | Displays the current wireless channel                                               |
|                |           | (default is E3). Can be set from 00 to FF.<br>Press DATE to change the value of the |
|                |           | digit and press to move to next digit                                               |

## Anyload

| SAVE        |          |                                                                |
|-------------|----------|----------------------------------------------------------------|
| Press PRINT | 🛛 End 🛛  | Confirm and save. If the indicator displays                    |
|             | 〖 〗      | $\llbracket  O  \mathbb{I}$ , it means the wireless            |
|             | 〖 0〗 or  | communication is working. If it displays                       |
|             | 〖noSIG 〗 | ${\tilde{[}}$ noSIG ${\tilde{]}}$ , it means both devices have |
|             |          | different channels.                                            |

## Anyload Weigh & Measure Inc.

Website: <u>www.anyload.com</u> Email: <u>info@anyload.com</u> Fax: +1 866 612 9088 North America Toll Free: 1-855-ANYLOAD (269 5623)